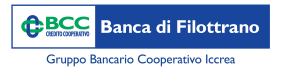

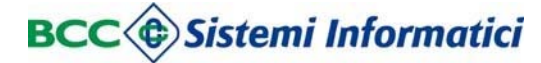

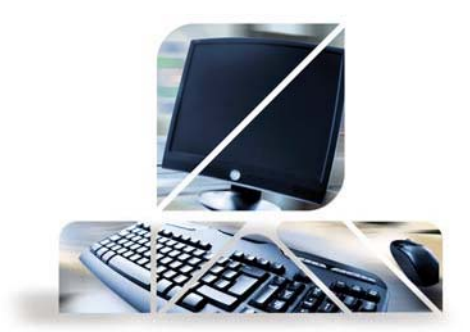

## Primo accesso

Cliccando sul pulsante "RelaxBanking" sul sito della Banca si aprirà questa schermata

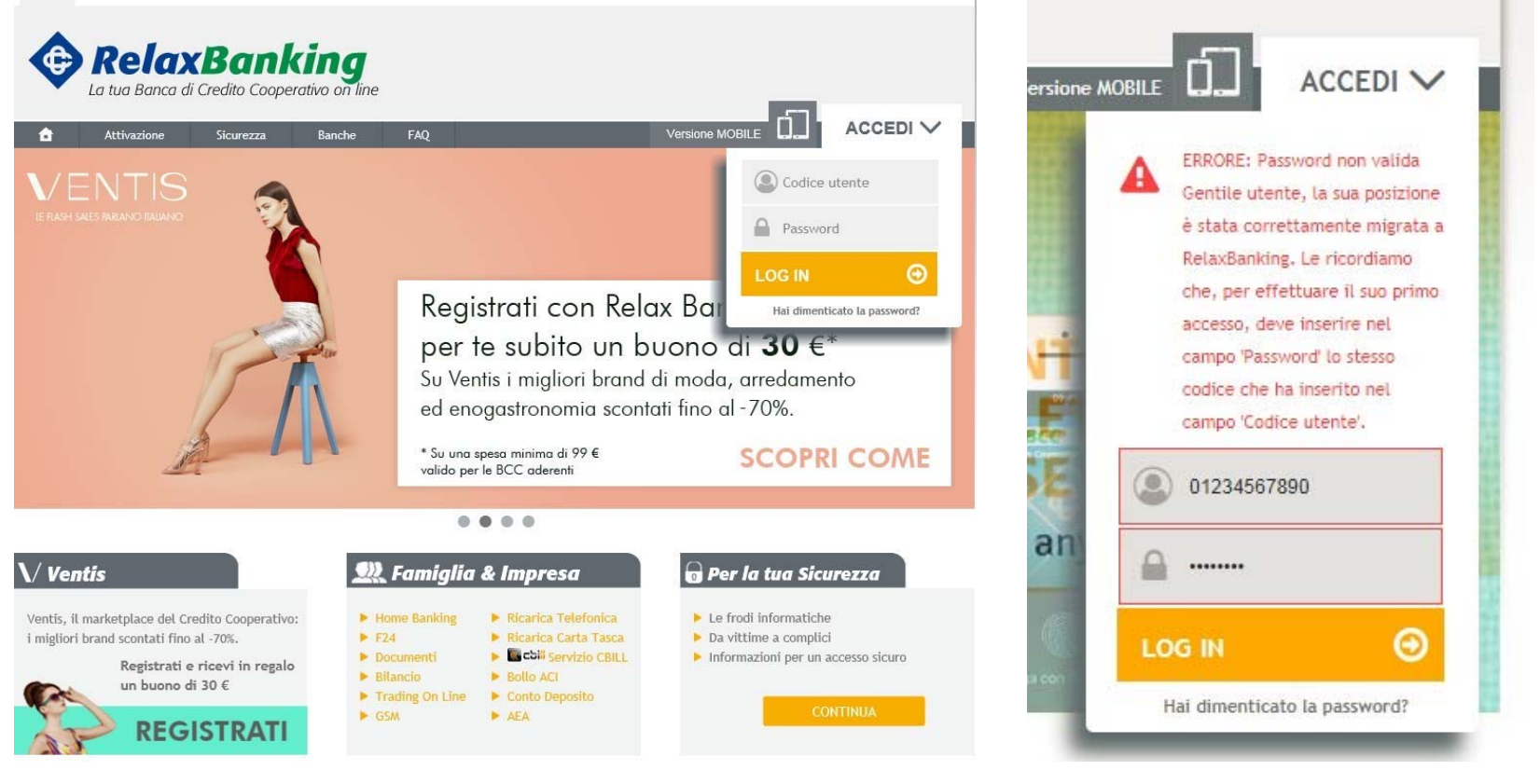

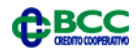

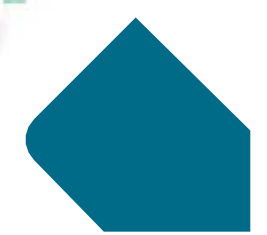

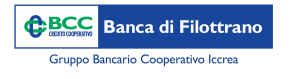

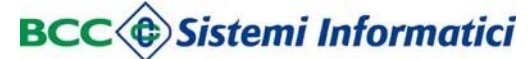

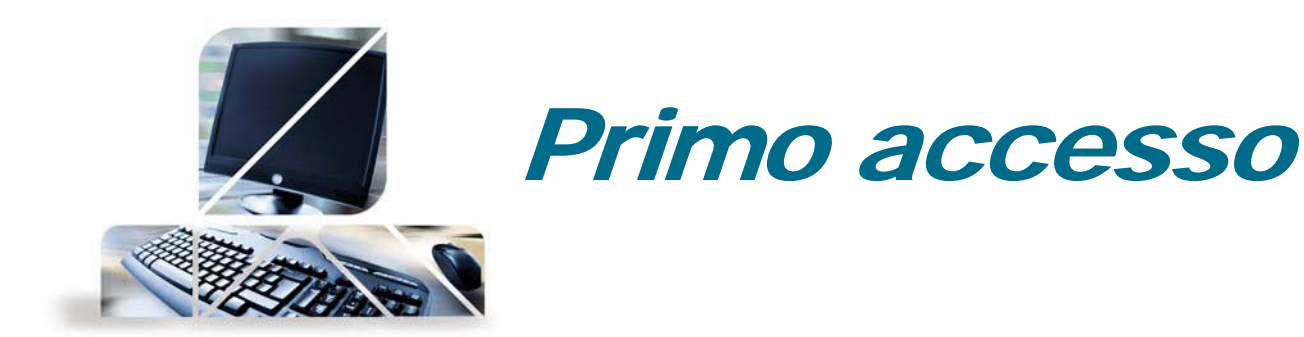

Cliccando sul pulsante "ACCEDI" si apre un menù a tendina sul quale inserire il Codice Utente e la password (ricevuta via sms)

Successivamente verrà chiesto di:

1. cambiare la password temporanea

## **G**\*\*\* IMPOSTAZIONE PASSWORD DI ACCESSO

In seguito alla migrazione della tua posizione a RelaxBankig, si richiede di impostare la password per i prossimi accessi.

|                | Accesso           |          |         |
|----------------|-------------------|----------|---------|
| Nuova Password | Conferma Password |          |         |
|                |                   | CONFERMA | ANNULLA |

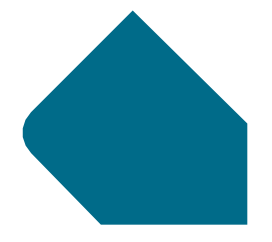

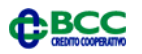

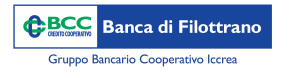

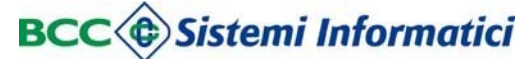

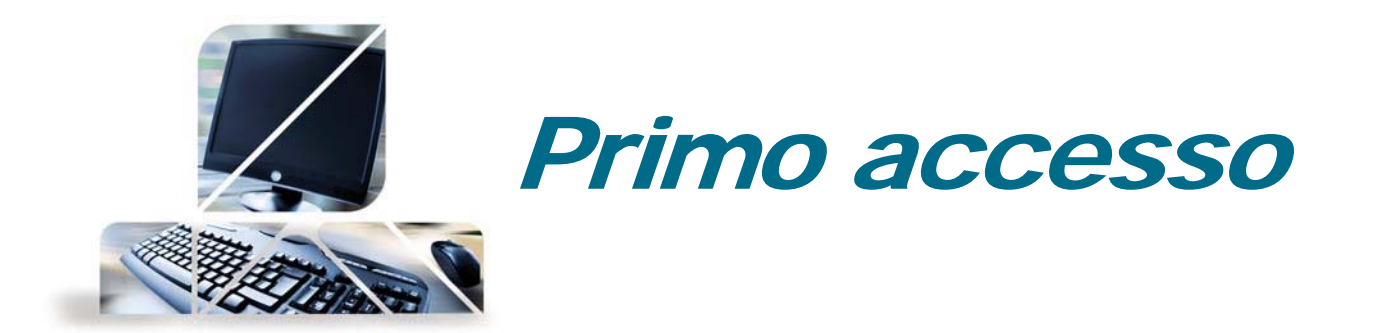

2. decidere una seconda password denominata "dispositiva": tale password sarà necessaria al momento dell'inserimento di una disposizione insieme all'OTP (token o SMS)

## ft Modifica password

Per questioni di sicurezza si richiede di impostare la password che verrà richiesta a conferma di qualsiasi disposizione (bonifici, stipendi, ricariche telefoniche, ecc...) e di qualsiasi modifica delle impostazioni.

|                | Dispositiva       |                  |
|----------------|-------------------|------------------|
| Nuova Password | Conferma Password |                  |
|                |                   | CONFERMA ANNULLA |

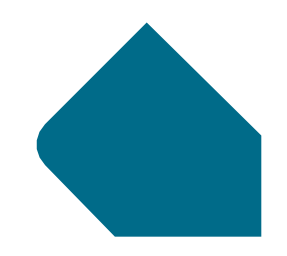

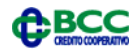

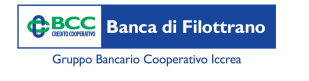

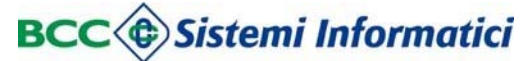

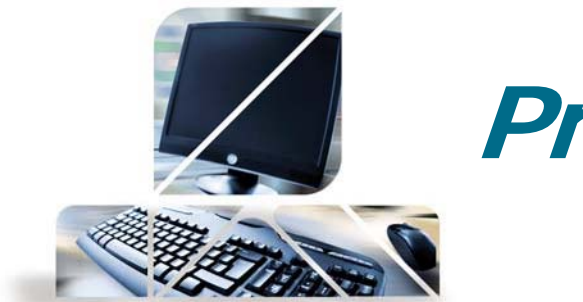

## Primo accesso

3. inserire il proprio numero di cellulare ed indirizzo mail. Per questioni di sicurezza. Inserire una domanda a risposta segreta che sarà necessaria per il reset della password in autonomia direttamente dal sito internet

| Des sumastars la tus sisuesas Dels-Oscilia                                                                                                    | and addressed of the second states are second at                                                                                                    | telefene e il tue indivinne e mail che versare utilizza                                                                                                    |
|----------------------------------------------------------------------------------------------------|----------------------------------------------------------------------------------------------------|----------------------------------------------------------------------------------------------------|
| er aumentare la tua sicurezza, Relaxbankin                                                                                                    | g ti chiede di inserire il tuo numero di                                                                                                    | telerono e il tuo indirizzo e-mail che verranno utilizza                                                                                                    |
| der notificare te operazioni sut servizio. Rice                                                                                                    | veral una e-mail ogni volta che accede                                                                                                    | rai at servizio e un sixs+mait ad ogni disposizione (con                                                                                                    |
| atori pagamenti e ricariche). It servizio e gra                                                                                                    | unto. Se hai necessita di utilizzare un r                                                                                                    | umero di teterono estero, rivolgiti alla tua filiate di                                                                                                    |
| competenza.                                                                                                    |                                                                                                    |                                                                                                    |
|                                                                                                    |                                                                                                    |                                                                                                    |
| Sms +39                                                                                                    | e-mail                                                                                                    |                                                                                                    |
|                                                                                                    |                                                                                                    |                                                                                                    |
|                                                                                                    |                                                                                                    |                                                                                                    |
|                                                                                                    |                                                                                                    |                                                                                                    |
|                                                                                                    | 21                                                                                                    |                                                                                                    |
| Imposta la risposta alla domanda di s                                                                                                    | icurezza                                                                                                    |                                                                                                    |
| Imposta la risposta alla domanda di s                                                                                                    | icurezza                                                                                                    |                                                                                                    |
| Imposta la risposta alla domanda di s<br>a domanda di sicurezza ti consente di riprisi                                                                                         | <i>icurezza</i><br>inare in ogni momento le tue password                                                                                                    | senza doverti recare in Banca o contattare il Call Cer                                                                                                    |
| Imposta la risposta alla domanda di s<br>a domanda di sicurezza ti consente di riprisi<br>mposta ora la tua domanda e inserisci la rela                                        | <i>icurezza</i><br>inare in ogni momento le tue passworc<br>ativa risposta. Puoi selezionare la doma                                                               | senza doverti recare in Banca o contattare il Call Cer<br>Inda tra una di quelle proposte o personalizzarla a tuc                                                                                           |
| Imposta la risposta alla domanda di s<br>a domanda di sicurezza ti consente di riprisi<br>mposta ora la tua domanda e inserisci la rela<br>piacimento.                         | <i>icurezza</i><br>inare in ogni momento le tue passworc<br>ativa risposta. Puoi selezionare la doma                                                               | senza doverti recare in Banca o contattare il Call Cer<br>Inda tra una di quelle proposte o personalizzarla a tuc                                                                                           |
| Imposta la risposta alla domanda di s<br>a domanda di sicurezza ti consente di riprisi<br>mposta ora la tua domanda e inserisci la rela<br>viacimento.                         | <i>icurezza</i><br>inare in ogni momento le tue password<br>ativa risposta. Puoi selezionare la doma                                                               | senza doverti recare in Banca o contattare il Call Cer<br>Inda tra una di quelle proposte o personalizzarla a tuc                                                                                           |
| Imposta la risposta alla domanda di s<br>a domanda di sicurezza ti consente di riprisi<br>mposta ora la tua domanda e inserisci la rela<br>niacimento.<br>Domanda di sicurezza | icUrezza<br>cinare in ogni momento le tue password<br>ativa risposta. Puoi selezionare la doma<br><b>Risposta</b>                                                  | senza doverti recare in Banca o contattare il Call Cer<br>Inda tra una di quelle proposte o personalizzarla a tuc                                                                                           |
| Imposta la risposta alla domanda di s<br>a domanda di sicurezza ti consente di riprisi<br>mposta ora la tua domanda e inserisci la rela<br>viacimento.<br>Domanda di sicurezza | icurezza<br>cinare in ogni momento le tue password<br>ativa risposta. Puoi selezionare la doma<br>Risposta                                                         | senza doverti recare in Banca o contattare il Call Cer<br>Inda tra una di quelle proposte o personalizzarla a tuc                                                                                           |
| Imposta la risposta alla domanda di s<br>a domanda di sicurezza ti consente di riprisi<br>mposta ora la tua domanda e inserisci la rela<br>piacimento.<br>Domanda di sicurezza | icurezza<br>cinare in ogni momento le tue password<br>ativa risposta. Puoi selezionare la doma<br><b>Risposta</b>                                                  | senza doverti recare in Banca o contattare il Call Cer<br>Inda tra una di quelle proposte o personalizzarla a tuo                                                                                           |
| Imposta la risposta alla domanda di s<br>a domanda di sicurezza ti consente di riprisi<br>mposta ora la tua domanda e inserisci la rela<br>iacimento.<br>Domanda di sicurezza  | icurezza<br>cinare in ogni momento le tue password<br>ativa risposta. Puoi selezionare la doma<br><b>Risposta</b>                                                  | senza doverti recare in Banca o contattare il Call Cer<br>Inda tra una di quelle proposte o personalizzarla a tuo<br>CONFE                                                                                  |
| Imposta la risposta alla domanda di s<br>a domanda di sicurezza ti consente di riprist<br>nposta ora la tua domanda e inserisci la rela<br>iacimento.<br>Domanda di sicurezza  | icurezza<br>inare in ogni momento le tue password<br>ativa risposta. Puoi selezionare la doma<br>Risposta                                                          | senza doverti recare in Banca o contattare il Call Cer<br>Inda tra una di quelle proposte o personalizzarla a tuc                                                                                           |
| mposta la risposta alla domanda di s<br>a domanda di sicurezza ti consente di riprisi<br>nposta ora la tua domanda e inserisci la rela<br>iacimento.<br>Domanda di sicurezza   | icurezza<br>inare in ogni momento le tue password<br>ttiva risposta. Puoi selezionare la doma<br>Risposta                                                          | senza doverti recare in Banca o contattare il Call Cer<br>Inda tra una di quelle proposte o personalizzarla a tuc                                                                                           |
| Imposta la risposta alla domanda di s<br>a domanda di sicurezza ti consente di riprist<br>nposta ora la tua domanda e inserisci la rela<br>iacimento.<br>Domanda di sicurezza  | icurezza<br>tinare in ogni momento le tue password<br>ativa risposta. Puoi selezionare la doma<br>Risposta<br>ubbliatano, ma solo per tenere aggiornato il cliente | senza doverti recare in Banca o contattare il Call Cer<br>Inda tra una di quelle proposte o personalizzarla a tuc<br>CONFEI<br>su ogni operazione effettuata dal proprio servizio RelavBanking. Il servizio |

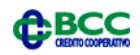

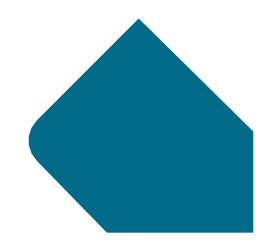